# MANUEL D'UTILISATION DE GLPI

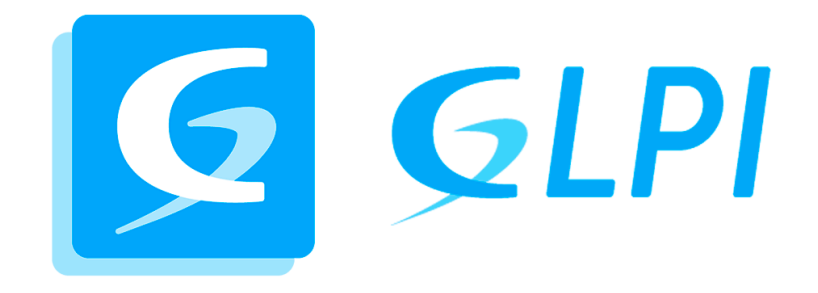

# TABLE DES MATIERES

| CREATION D'UN LIEU                                                               |
|----------------------------------------------------------------------------------|
| CREATION D'UN COMPOSANT5                                                         |
| CREATION D'UN GABARIT D'ORDINATEUR6                                              |
| CREATION D'UN LOGICIEL                                                           |
| CREATION D'UN GABARIT D'IMPRIMANTE10                                             |
| CREATION D'UN GABARIT DE MATERIEL RESEAU11                                       |
| AJOUT D'UN ORDINATEUR. IMPRIMANTE. MATERIEL RESEAU. ETC A PARTIR D'UN GABARIT 13 |

## **CREATION D'UN LIEU**

Pour créer un lieu dans GLPI, il faut se rendre dans la barre latérale situé sur la gauche, puis dans « *Configuration* » et enfin dans « *Intitulés* ».

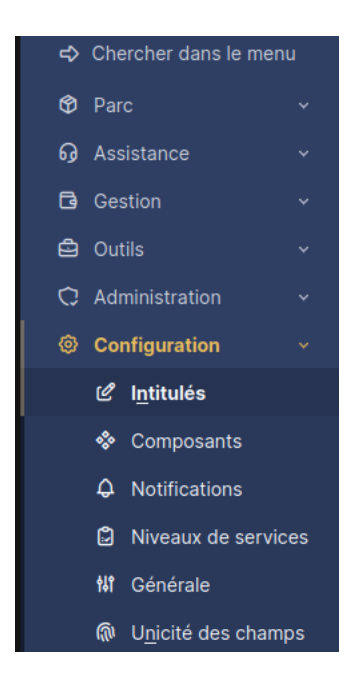

Ensuite, on clique sur le bouton « Ajouter »

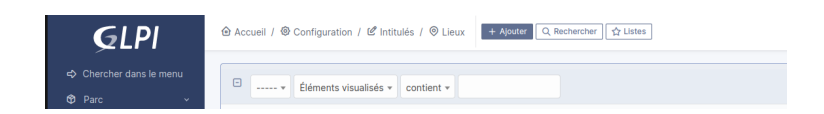

Après avoir été redirigé vers la page ci-dessous, nous pouvons renseigner les différents champs en fonction de nos besoins.

Les éléments essentiels à compléter sont :

- Le nom du lieu : Il permet d'identifier clairement l'emplacement dans l'arborescence.
- Le champ "Comme enfant de" : Ce champ est fondamental si l'on souhaite structurer les lieux sous forme d'arborescence. Il permet d'associer un lieu à un autre en tant que sous-emplacement, facilitant ainsi l'organisation hiérarchique du parc informatique.

En utilisant correctement cette hiérarchie, il devient plus simple de localiser et de gérer les équipements associés à chaque site.

| Nom                      | Nom du batiment                       | Commentaires       |           |
|--------------------------|---------------------------------------|--------------------|-----------|
| Comme enfant de          | • i + W                               | Adresse            |           |
| Code postal              |                                       | Ville              |           |
| État                     |                                       | Pays               |           |
| Numéro du bâtiment       |                                       | Numéro de la pièce |           |
| Emplacement sur la carte | Leafer J © OpenStreetMap contributors | Latitude           |           |
| Longitude                |                                       | Altitude           |           |
|                          |                                       |                    | + Ajouter |

Par exemple, dans la capture d'écran ci-dessous, je créer le lieu « F201 » qui est enfant du « Bâtiment F »

| Nom                      | F201                                 | Commentaires       |           |
|--------------------------|--------------------------------------|--------------------|-----------|
| Comme enfant de          | Batiment F + 🕅                       | Adresse            |           |
| Code postal              |                                      | Ville              |           |
| État                     |                                      | Pays               |           |
| Numéro du bâtiment       |                                      | Numéro de la pièce |           |
| Emplacement sur la carte | Latel J © OpenStreetMap contributors | Latitude           |           |
| Longitude                |                                      | Altitude           |           |
|                          |                                      |                    | + Ajouter |

## **CREATION D'UN COMPOSANT**

Pour créer un composant sur GLPI, il faut se rendre dans « Configuration » puis « Composants »

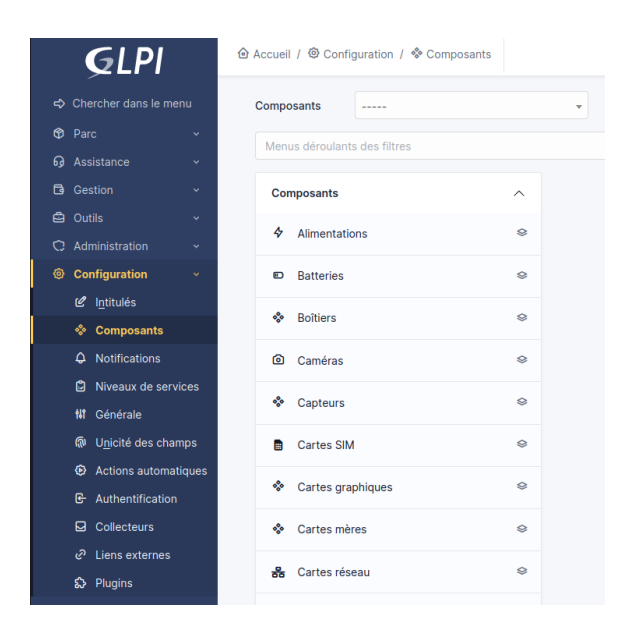

Nous arrivons ensuite sur la page ci-dessous, on peut ainsi cliquer sur le bouton « *Ajouter* » pour créer un nouveau composant.

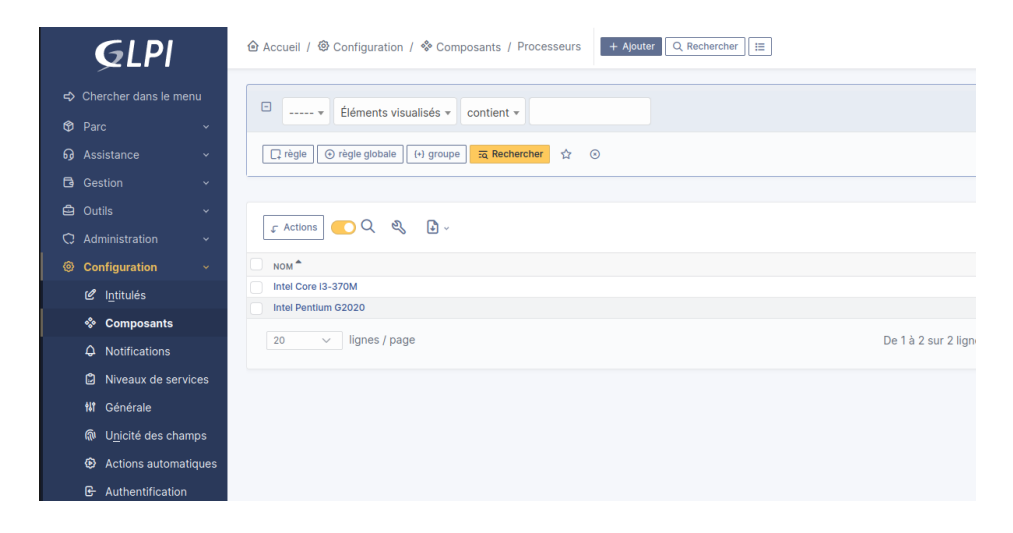

Nous accédons ensuite à la page suivante. Dans cet exemple, nous ajoutons un processeur, mais la procédure reste identique pour chaque type de composant.

Les champs à renseigner varient en fonction du composant concerné. Par exemple :

- Puissance pour une alimentation,
- Nombre de cœurs pour un processeur.

Une fois tous les champs complétés, il suffit de cliquer sur "+ Ajouter" pour enregistrer le composant dans GLPI.

| Accueil /      Configuration /      Composants /     Composants /     C | / Processeurs | + Ajouter Q Rechercher |                            | Rechercher Q | Super-Admin<br>Entité racine (Arborescence) |
|----------------------------------------------------------------------------------------------------|---------------|------------------------|----------------------------|--------------|---------------------------------------------|
| Nouvel élément - Processeur                                                                                                    |               |                        |                            |              |                                             |
| Nom                                                                                                    |               |                        | Commentaires               |              |                                             |
| Fabricant                                                                                                    |               | • i +                  | Fréquence par défaut (MHz) | 0            | ٢                                           |
| Fréquence (MHz)                                                                                                    | 0             | \$                     | Nombre de cœurs            | 0            | \$                                          |
| Nombre de threads                                                                                                    | 0             | Ş                      | Modèle                     |              | - i +                                       |
|                                                                                                    |               |                        |                            |              | + Ajouter                                   |
|                                                                                                    |               |                        |                            |              | · Ajouter                                   |

## CREATION D'UN GABARIT D'ORDINATEUR

Créer un gabarit d'ordinateur dans GLPI permet de standardiser, accélérer et fiabiliser l'enregistrement des équipements. Il assure une cohérence des données, réduit les erreurs et facilite l'inventaire en appliquant automatiquement des configurations prédéfinies aux nouveaux postes.

Afin de créer un gabarit d'ordinateur, on peut se rendre dans « *Parc* », « *Ordinateurs* » puis cliquer sur le bouton situé en haut « *Gabarits* ».

| <b>G</b> LPI                        |                                                                               |                       | Rechercher            | Q Super-Admin<br>Entité racine (Arborescence) |
|-------------------------------------|-------------------------------------------------------------------------------|-----------------------|-----------------------|-----------------------------------------------|
| ⇔ Chercher dans le menu ♥ Parc      | fléments visualisés v contient v                                              |                       |                       |                                               |
| <ul> <li>Tableau de bord</li> </ul> | [] règle ] ⊙ règle globale (+) groupe ] 🛱 Rechercher 🏠 ⊙                      |                       |                       |                                               |
| □ <u>O</u> rdinateurs               |                                                                               |                       |                       |                                               |
| G Moniteurs                         | 도 Actions () 0 1월 💽 Q 🍕 👌 -                                                   |                       |                       |                                               |
| 器 Matériels réseau                  | NOM STATUT FABRICANT NUMÉRO DE SÉRIE TYPE MODÈLE SYSTÈME D'EXPLOITATION - NOM | LIEU                  | DERNIÈRE MODIFICATION | COMPOSANTS - PROCESSEUR                       |
| 🔩 Peripherals                       | 18                                                                            | Batiment K > K212     | 2025-02-03 13:04      |                                               |
| 🖨 Imprimantes                       | 20 V lignes / page                                                            | De 1 à 1 sur 1 lignes |                       |                                               |
| Cartouches                          |                                                                               |                       |                       |                                               |
| ⑦ Consommables                      |                                                                               |                       |                       |                                               |
| 🗞 Téléphones                        |                                                                               |                       |                       |                                               |
| 😂 Baies                             |                                                                               |                       |                       |                                               |
| II Châssis                          |                                                                               |                       |                       |                                               |
| ¢ PDU                               |                                                                               |                       |                       |                                               |
| 🖯 Équipements passifs               |                                                                               |                       |                       |                                               |
| ? Unmanaged assets                  |                                                                               |                       |                       |                                               |
| 🖍 Câbles                            |                                                                               |                       |                       |                                               |
| Carte SIM éléments                  |                                                                               |                       |                       |                                               |
| 🍰 Global                            |                                                                               |                       |                       |                                               |

Ce qui nous ramène a la page suivante

| B Gabarits                 |                          | Rechercher | Q | Super-Admin<br>Entité racine (Arborescence) |
|----------------------------|--------------------------|------------|---|---------------------------------------------|
| Ordinateur                 | Gabarits                 |            |   |                                             |
| Lenovo B570                | Supprimer définitivement |            |   |                                             |
| Lenovo ThinkCenter Edge 72 | Supprimer définitivement |            |   |                                             |
| Ajouter un                 | ı gabarit                |            |   |                                             |
|                            |                          |            |   |                                             |
|                            |                          |            |   |                                             |
|                            |                          |            |   |                                             |
|                            |                          |            |   |                                             |
|                            |                          |            |   |                                             |
|                            |                          |            |   |                                             |
|                            |                          |            |   |                                             |
|                            |                          |            |   |                                             |
|                            |                          |            |   |                                             |
|                            |                          |            |   |                                             |
|                            |                          |            |   |                                             |

#### Nous pouvons ensuite cliquer sur « Ajouter un gabarit »

| Ordinateur             |       |                       |           |
|------------------------|-------|-----------------------|-----------|
| Nom                    |       | Statut                | <br>• i + |
| Lieu                   | i + Ø | Type d'ordinateur     | <br>• i + |
| Technicien responsable | • i   | Fabricant             | <br>• i + |
| Groupe responsable     | i +   | Modèle                | <br>• i + |
| Usager numéro          |       | Numéro de série       |           |
| Usager                 |       | Numéro d'inventaire   |           |
| Utilisateur            | • i   | Réseau                | <br>• i + |
| Groupe                 | i +   | UUID                  |           |
| Commentaires           |       | Source de mise à jour | <br>• i + |
|                        |       |                       |           |

Sur cette page, plusieurs champs apparaissent. Les plus important sont le « Nom du gabarait » et « Nom ». Ensuite il faut remplir le reste des champs à sa convenance. Par exemple, le type d'ordinateur, le fabricant, modèle etc...

Une fois les champs voulus compléter, on peut cliquer sur « + Ajouter », ce qui nous ramènera à la page affichant la liste des gabarits. On va maintenant pouvoir configurer plus en détails notre gabarit en cliquant sur son nom dans la liste. Qui nous amènera sur cette page : Ici, nous avons plusieurs onglets sur notre gauche, permettant la configuration de plusieurs paramètres :

Les paramètres cruciaux sont :

- Systèmes d'exploitation : permettant d'associer un OS à notre gabarit d'ordinateur
- Composants : permettant d'ajouter les différents composant de notre machine
- Logiciels : permettant d'associer les logiciels qui sont installées sur notre machine
- Antivirus : permettant d'associer les solutions antivirus installées sur la machine

Les autres onglets peuvent être utile, selon vos besoins.

Dans la capture d'écran ci-dessous, nous sommes dans l'onglet « Composants », afin d'en ajouter, on le sélectionne en haut dans la partie « Ajouter un nouveau composant », ce menu fera apparaitre les composant précédemment créer. On clique ensuite sur « Ajouter » pour l'ajouter à notre gabarit.

| Accueil / 🎯 Parc / 😐 O     | rdina | teurs + Ajouter Q Rechercher 🛱 Listes           | Gabarits                           |                     |               | Rechercher       | Q             | Super-Admi<br>Entité racine ( | n<br>Arborescence) |
|----------------------------|-------|-------------------------------------------------|------------------------------------|---------------------|---------------|------------------|---------------|-------------------------------|--------------------|
|                            |       | . Gabarit - Ordinateur - Lenovo ThinkCenter Edg | e 72                               |                     |               |                  | [             | : Actions ~                   |                    |
| Ordinateur                 |       |                                                 |                                    |                     |               |                  |               |                               |                    |
| Analyse d'impact           |       | Ajouter un nouveau composant                    | •                                  |                     |               |                  |               |                               | Ajouter            |
| Systèmes d'exploitation    | 1     | Composants                                      |                                    |                     |               |                  |               |                               |                    |
| Composants                 | 9     | Type de composant                               | Type de composant Caractéristiques |                     |               |                  |               | Actions                       |                    |
| Volumes                    |       |                                                 | F                                  |                     | FARDICANT     |                  |               |                               |                    |
| Logiciels                  |       |                                                 |                                    | Lenovo              | PADRICANT     |                  | Mettre à jour |                               |                    |
| Connexions                 |       | PROCESSEU                                       | R                                  | Lenovo              | FABRICANT     | NOME             | BRE DE CŒURS  | NOMBRE DE THREADS             |                    |
| Ports réseau               |       | Intel Pentium G2020 +                           |                                    | Intel               |               | Mettre à jour    | 2             | 2                             |                    |
| Contrôle à distance        |       | DISQUE DUR                                      | FABRICANT                          | VITESSE DE ROTATION | CACHE INTERFA | CE               | CAF           | PACITÉ (MIO)                  |                    |
| Gestion                    |       | WDC WD5000AAKX-08ERMA0 +                        | Western Digital                    | 7200                | 16 SATA       | Mettre à jour    |               | 500                           |                    |
| Contrats                   |       | CARTE RÉSEAU                                    |                                    | FABRICANT           | DÉBIT         |                  |               |                               |                    |
| Documents                  |       | Realtek PCIe GBE Family Controller +            | Realtek                            |                     |               |                  | Mettre à jour |                               |                    |
| Antivirus                  |       | TP-LINK 300Mpbs Wireless N Adapter +            | Tp-Link                            |                     | 300 Mpbs      |                  | Mettre à jour |                               |                    |
| Base de connaissances      |       | LECTEUR                                         |                                    |                     | ÉCRITURE      |                  |               |                               |                    |
| Tickets                    |       | Lecteur DVD +                                   |                                    | Oui                 |               |                  | Mettre à jour |                               |                    |
| Liens                      |       | CARTE SO                                        |                                    |                     | FABRICANT     |                  |               |                               |                    |
| Notes                      |       | Realtek ALC662 +                                |                                    | Realtek             |               |                  | Mettre à jour |                               |                    |
| Domaines                   |       | BOÎTIER                                         |                                    |                     | FABRICANT     |                  |               |                               |                    |
| Applicatifs                |       | Boitier Lenovo Edge 72 Desktop +                |                                    | Lenovo              |               |                  | Mettre à jour |                               |                    |
| Instances de base de donne | ées   | ALIMENTATION                                    |                                    | FABRICANT           | PUISSANCE     |                  |               |                               |                    |
| Historique                 | 15    | AcBel 180W +                                    | AcBel                              |                     | 180           |                  | Mettre à jour |                               |                    |
|                            |       | Type de composant                               |                                    |                     |               | Caractéristiques |               |                               | Actions            |

## **CREATION D'UN LOGICIEL**

Afin d'ajouter un logiciel a GLPI, il faut se rendre dans « Parc » puis « Logiciel ».

```
Pour ajouter un Logiciel, on clique simplement sur le bouton « + Ajouter »
```

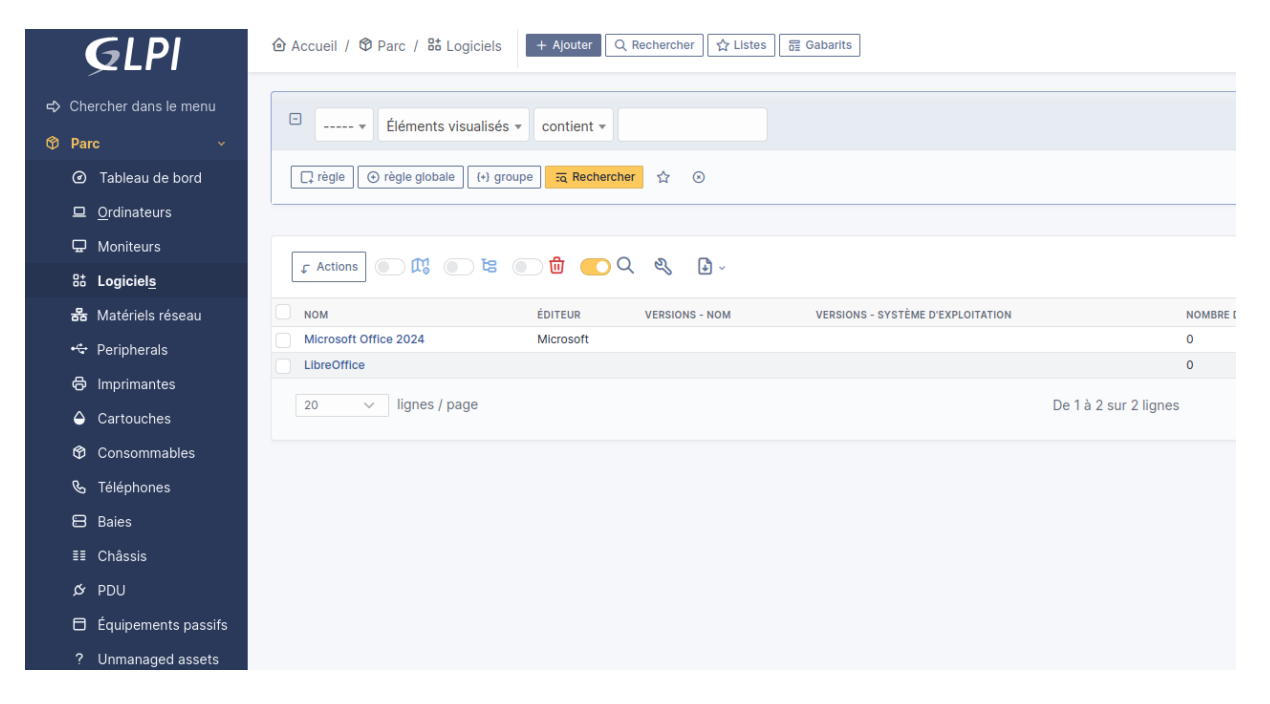

Nous arrivons ensuite sur cette page :

On peut ainsi remplir les differents champs selon le logiciel que nous ajoutons.

| <b>Ģ</b> LPI                        |                           | Q Rechercher | 🔓 Gabarits |     |                  |
|-------------------------------------|---------------------------|--------------|------------|-----|------------------|
| ➡ Chercher dans le menu ⑦ Parc      | Nouvel élément - Logiciel |              |            |     |                  |
| <ul> <li>Tableau de bord</li> </ul> | Nom                       | Office 2024  |            |     | Associable à u   |
|                                     | Lieu                      |              | - i        | + 🕸 | Technicien respo |
| 🖵 Moniteurs                         | Éditour                   | Migrosoft    |            | : + | Croupo rospr     |
| 85 Logiciel <u>s</u>                | Euleu                     | MICTOSOT     | ¥          | 1 1 | Gloupe lespe     |
| 器 Matériels réseau                  | Utilisateur               |              |            | • i |                  |
| 🚓 Peripherals                       | Commentaires              |              |            |     |                  |
| 🖨 Imprimantes                       |                           |              |            |     |                  |
| Cartouches                          |                           |              |            |     |                  |
| Consommables                        | Mise à iour               | de i         |            |     | Catégorie de     |
| 🗞 Téléphones                        |                           |              |            |     |                  |
| 🖯 Baies                             |                           |              |            |     |                  |
| ≣≣ Châssis                          |                           |              |            |     |                  |
| & PDU                               |                           |              |            |     |                  |
| Équipements passifs                 |                           |              |            |     |                  |
| ? Unmanaged assets                  |                           |              |            |     |                  |

On peut ensuite configurer plus en détails le logiciel en revenant dans « Parc » puis « Logiciels » et en cliquant sur le logiciel précédemment ajouté.

Ici, nous avons plusieurs onglets sur notre gauche, permettant de configurer, entre autres et selon nos besoins, les licences, les contrats, versions, etc...

| <b>G</b> LPI                                                      | 🙆 Accueil / 🎯 Parc / 🖁 | S Logiciels + Ajouter Q Rechercher 값 쇼 Listes 문 중 Gabarits | Rechercher |
|-------------------------------------------------------------------|------------------------|------------------------------------------------------------|------------|
| ⇔ Chercher dans le menu                                           |                        | 8t Logiciel - Microsoft Office 2024                        |            |
| 🎯 Parc 🗸 🗸                                                        | Logiciel               |                                                            |            |
| Tableau de bord                                                   | Analyse d'impact       | Ajouter une licence                                        |            |
| □ <u>O</u> rdinateurs                                             | Versions               | Aucun élément trouvé                                       |            |
| 🖵 Moniteurs                                                       | Licences               |                                                            |            |
| 8t Logiciel <u>s</u>                                              | Installations          |                                                            |            |
| 器 Matériels réseau                                                | Gestion                |                                                            |            |
| 🚓 Peripherals                                                     | Contrats               |                                                            |            |
| G Imprimantes                                                     | Documents              |                                                            |            |
| Cartouches                                                        | Base de connaissances  |                                                            |            |
| Consommables                                                      | Tickets                |                                                            |            |
| C C C                                                             | Problèmes              |                                                            |            |
| B Bales                                                           | Changements            |                                                            |            |
|                                                                   | Liens                  |                                                            |            |
| D Équipomente passife                                             | Notes                  |                                                            |            |
| <ol> <li>Equipements passing</li> <li>Inmanaged assets</li> </ol> | Réservations           |                                                            |            |
| Câbles                                                            | Domaines               |                                                            |            |
| <ul> <li>Carte SIM éléments</li> </ul>                            | Applicatifs            |                                                            |            |
| –<br>🍰 Global                                                     | Historique             | 1                                                          |            |
| ତ Assistance -                                                    | Tous                   |                                                            |            |

## **CREATION D'UN GABARIT D'IMPRIMANTE**

De la même manière qu'un gabarit d'ordinateur, on peut faire de même pour une imprimante :

Il faut se rendre Parc > Imprimantes puis cliquer sur le bouton situé en haut « Gabarits ». Enfin, on clique sur « Ajouter un gabarit » et l'on remplit les champs à sa convenance.

| GLPI                                |                          | outer Q Rechercher                |                         | Rechercher       |
|-------------------------------------|--------------------------|-----------------------------------|-------------------------|------------------|
| chercher dans le menu               | Rom du gabarit           |                                   |                         |                  |
| 🍄 Parc 🗸 🗸                          | Imprimanto               |                                   |                         |                  |
| <ul> <li>Tableau de bord</li> </ul> | imprimance               |                                   |                         |                  |
| □ <u>O</u> rdinateurs               | Nom                      |                                   | Statut                  |                  |
| 🖵 Moniteurs                         | 1                        | · + m                             | Tura diamaina ta        |                  |
| 88 Logiciels                        | Lieu                     | ····· • 1 + w                     | i ype d imprimante      |                  |
| 器 Matériels réseau                  | Technicien responsable   | v i                               | Fabricant               |                  |
| 😌 Peripherals                       | Groupe responsable       | • i +                             | Modèle                  |                  |
| 🖨 Imprimantes                       | Usager numéro            |                                   | Numéro de série         |                  |
| Cartouches                          | Usager                   |                                   | Numéro d'inventaire     |                  |
| Consommables                        |                          |                                   |                         |                  |
| 🗞 Téléphones                        | Sysdescr                 |                                   | Identifiant SNMP        |                  |
| 😫 Baies                             |                          |                                   |                         |                  |
| ≣≣ Châssis                          | Utilisateur              | v i                               | Type de gestion         | Gestion unitaire |
| & PDU                               |                          |                                   |                         |                  |
| 🖯 Équipements passifs               | Réseau                   | v i +                             | Groupe                  |                  |
| ? Unmanaged assets                  | UUD                      |                                   | Commentaires            |                  |
| 🖍 Câbles                            |                          |                                   |                         |                  |
| Carte SIM éléments                  | Source de mise à jour    | • i +                             | Mémoire                 | 0                |
| 🖧 Global                            | Compteur de page initial | 0                                 | Compteur de page actuel | 0                |
| မှ Assistance ֊                     | compteur de page initial | •                                 | compteur de page actuer | ·                |
|                                     | Ports                    | Série Parallèle USB Ethernet Wifi |                         |                  |

Tout comme le gabarit d'ordinateur, on peut ensuite modifier son gabarit d'imprimante afin d'ajouter plus d'informations. Remplir les champs des différents onglets à sa convenance.

| <b>Ģ</b> LPI            |                         |                                  |                  |                          |       |  |  |
|-------------------------|-------------------------|----------------------------------|------------------|--------------------------|-------|--|--|
| 🗢 Chercher dans le menu |                         | 🗟 Gabarit - Imprimante - HP 1022 |                  |                          |       |  |  |
| 🍄 Parc 🗸 🗸              | Imprimante              |                                  |                  |                          |       |  |  |
| Tableau de bord         | Analyse d'impact        | Nom                              | HP 1022          | Nom du gabarit           | HP 10 |  |  |
| □ <u>O</u> rdinateurs   | Systèmes d'exploitation | Statut                           | v i +            | Lieu                     |       |  |  |
| 🖵 Moniteurs             | Logiciels               | Type d'imprimante                | v i +            | Technicien responsable   |       |  |  |
| St Logiciels            | Compteurs de pages      | Eabricant                        |                  | Groupe responsable       |       |  |  |
| 器 Matériels réseau      | Composants              | Tabricant                        | rir • • • •      | oroupe responsable       |       |  |  |
| 🚓 Peripherals           | Volumes                 | Modèle                           | 1022 • i +       | Usager numéro            |       |  |  |
| ලි Imprimantes          | Connexions              | Numéro de série                  |                  | Usager                   |       |  |  |
| Cartouches              | Ports réseau            | Numéro d'inventaire              |                  | Sysdescr                 |       |  |  |
| Consommables            | Gestion                 |                                  |                  |                          |       |  |  |
| 🗞 Téléphones            | Contrats                | Identifiant SNMP                 | v i              | Utilisateur              |       |  |  |
| 😑 Baies                 | Documents               | Turo de postion                  |                  | Díasau                   |       |  |  |
| ≣≣ Châssis              | Base de connaissances   | Type de gestion                  | Gestion unitaire | Reseau                   |       |  |  |
| Ø PDU                   | Tickets                 | Groupe                           | v i +            | UUID                     |       |  |  |
| Équipements passifs     | Liens                   | Commentaires                     |                  | Source de mise à jour    |       |  |  |
| ? Unmanaged assets      | Notes                   |                                  |                  | ,                        |       |  |  |
| Câbles                  | Domaines                |                                  |                  |                          |       |  |  |
| Carte SIM éléments      | Applicatifs             | Mémoire                          | 8                | Compteur de page initial | 0     |  |  |
| 💑 Global                | Historique              | Compteur de page actuel          | 0 0              | Ports                    | Sér   |  |  |
| by Assistance ~         |                         |                                  |                  |                          | Wif   |  |  |

## **CREATION D'UN GABARIT DE MATERIEL RESEAU**

Se référer ici aussi au gabarit d'ordinateur, puisqu'il s'agit de la même procédure, seuls les champs diffèrent.

L'ajout d'un gabarit se fait en allant sur Parc > Matériels réseau puis « Gabarits » > « Ajouter un gabarit... »

| <b>G</b> LPI                        | 🙆 Accueil / 🍄 Parc / 😤 Matériels réseau | + Ajouter Q Rechercher | Gabarits               |                          | Recherche |
|-------------------------------------|-----------------------------------------|------------------------|------------------------|--------------------------|-----------|
| ⇔ Chercher dans le menu             |                                         |                        | Matériel réseau        | Gabarits                 |           |
| Parc ~                              |                                         |                        | Borne D-Link 3200AP    | Supprimer définitivement |           |
| <ul> <li>Tableau de bord</li> </ul> |                                         |                        | Borne D-Link 3600AP    | Supprimer définitivement |           |
| Ordinateurs                         |                                         |                        | Donie D Enik obooki    |                          |           |
| 🖵 Moniteurs                         |                                         |                        | Switch Cisco SG-300-20 | Supprimer définitivement |           |
| 8t Logiciel <u>s</u>                |                                         |                        | Ajouter                | un gabarit               |           |
| 뀸 Matériels réseau                  |                                         |                        |                        |                          |           |
| 😽 Peripherals                       |                                         |                        |                        |                          |           |
| G Imprimantes                       |                                         |                        |                        |                          |           |
| Cartouches                          |                                         |                        |                        |                          |           |
| 🍄 Consommables                      |                                         |                        |                        |                          |           |
| 🗞 Téléphones                        |                                         |                        |                        |                          |           |
| 🖯 Baies                             |                                         |                        |                        |                          |           |
| II Châssis                          |                                         |                        |                        |                          |           |
| & PDU                               |                                         |                        |                        |                          |           |
| 🖨 Équipements passifs               |                                         |                        |                        |                          |           |
| ? Unmanaged assets                  |                                         |                        |                        |                          |           |
| 🖍 Câbles                            |                                         |                        |                        |                          |           |
| Carte SIM éléments                  |                                         |                        |                        |                          |           |
| 🖧 Global                            |                                         |                        |                        |                          |           |
| မှ Assistance န                     |                                         |                        |                        |                          |           |
| □ Gestion ×                         |                                         |                        |                        |                          |           |

Ici aussi, nous pouvons revenir sur le gabarit fraichement crée, afin d'ajouter plus de détails, comme les ports réseau de l'appareil, par exemple.

| <b>Ģ</b> LPI            | 🙆 Accueil / 🍄 Parc /                                | Hatériels r | réseau + Ajouter Q Recherche | r 公 Listes 居 Gabarits  |       | Rech                              | ercher |
|-------------------------|-----------------------------------------------------|-------------|------------------------------|------------------------|-------|-----------------------------------|--------|
| 🖒 Chercher dans le menu | 🗉 😤 Gabarit - Matériel réseau - Borne D-Link 3200AP |             |                              |                        |       |                                   |        |
| 🎯 Parc 🗸 🗸              | Matériel réseau                                     |             |                              |                        |       |                                   |        |
| Tableau de bord         | Analyse d'impact                                    |             | Nom                          | Borne D-Link 3200AP    |       | Nom du gabarit                    | Borne  |
| Ordinateurs             | Systèmes d'exploitatio                              | n           | Statut                       |                        | • i + | Lieu                              |        |
| 🖵 Moniteurs             | Logiciels                                           |             | Type de matériel réseau      | Point d'accès sans-fil | - i + | Technicien responsable            |        |
| 88 Logiciels            | Composants                                          |             | Type de materierreseda       |                        | • • • | reamerresponsable                 |        |
| 器 Matériels réseau      | Volumes                                             |             | Fabricant                    | D-Link                 | ▼ i + | Groupe responsable                |        |
| 😌 Peripherals           | Porta récordu                                       |             | Modèle                       |                        | • i + | Usager numéro                     |        |
| 🖨 Imprimantes           | Neme réseau                                         |             | Numéro de série              |                        |       | Usager                            |        |
| Cartouches              | Noms reseau                                         |             | Numéro d'inventaire          |                        |       | Svsdescr                          |        |
| Consommables            | Gestion                                             |             |                              |                        |       | -,                                |        |
| 🗞 Téléphones            | Contrats                                            |             |                              |                        |       |                                   |        |
| 🖯 Baies                 | Documents                                           |             | Identifiant SNMP             |                        | * i   | Utilisateur                       |        |
| II Châssis              | Base de connaissance                                | 5           | Réseau                       |                        | * i + | Groupe                            |        |
| ¢ PDU                   | Tickets                                             |             | UUID                         |                        |       | Commentaires                      |        |
| 🖯 Équipements passifs   | Liens                                               |             |                              |                        |       |                                   |        |
| ? Unmanaged assets      | Notes                                               |             |                              |                        | _     |                                   |        |
| 🖌 Câbles                | Domaines                                            |             | Mémoire (Mio)                | 0                      | 0     | Source de mise à jour             |        |
| Carte SIM éléments      | Applicatifs                                         |             |                              |                        |       |                                   |        |
| 🖧 Global                | Historique                                          | 3           |                              |                        |       |                                   |        |
| බ Assistance ∽          |                                                     |             |                              |                        |       |                                   |        |
| Gestion v               |                                                     | 0.44        | LA DADE AD 10 10.47          |                        |       | Demière mise à jeur le 2025-02-10 | 10.40  |

## AJOUT D'UN ORDINATEUR, IMPRIMANTE, MATERIEL RESEAU, ETC... A PARTIR D'UN GABARIT

Selon l'objet que vous voulez ajouter, rendez-vous sur Parc > Ordinateurs pour ajouter un ordinateur, par exemple, ou Parc > Imprimantes pour les imprimantes.

Ensuite, cliquez sur « + Ajouter » et sélectionnez le gabarit que vous souhaitez utiliser.

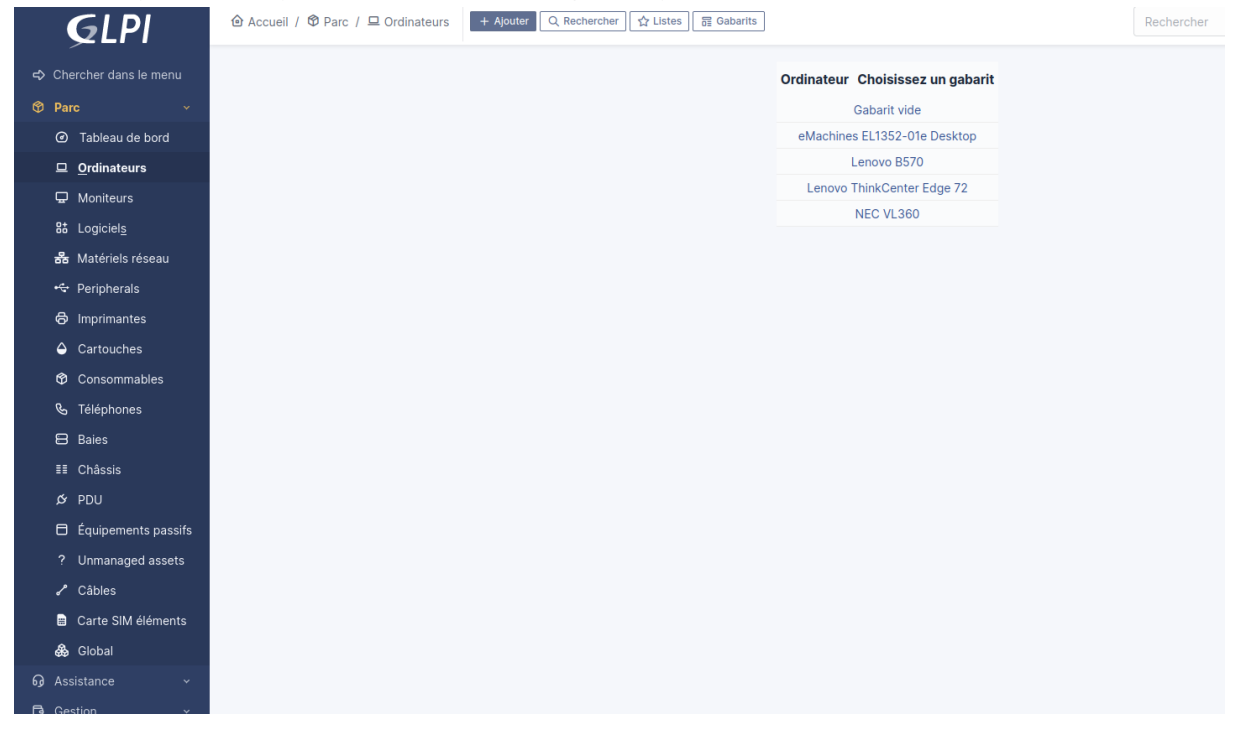

Comme on peut le voir sur la capture d'écran ci-dessous, tout ce qui a été configuré précédemment apparaît (composants, logiciels, etc.). Il ne reste plus qu'à paramétrer les éléments propres à la machine que l'on souhaite ajouter, par exemple le nom du PC : WS-Nom de la salle – Numéro du poste, son lieu (dans l'exemple Bâtiment K > K212)

Ensuite, on peut cliquer sur « + Ajouter ».

Ci-dessous, un exemple de 18 postes ThinkCentre Edge 72 qui ont été ajoutés dans la salle K212 du bâtiment K.

| <b>G</b> LPI                                                  | 🙆 Accueil / 🏵 Parc / 😐 (                              | Ordinateurs + Ajouter Q Recherc | her 🔯 Listes 🗟 Gabarits  |                              |                   | Rechercher |  |  |  |
|---------------------------------------------------------------|-------------------------------------------------------|---------------------------------|--------------------------|------------------------------|-------------------|------------|--|--|--|
| <ul> <li>⇔ Chercher dans le menu</li> <li>⊗ Parc ✓</li> </ul> | Eléments                                              | visualisés • contient •         |                          |                              |                   |            |  |  |  |
| <ul> <li>Tableau de bord</li> </ul>                           | ☐ règle ] ⓒ règle globale (+) groupe 🕱 Rechercher 🏠 ⊙ |                                 |                          |                              |                   |            |  |  |  |
| □ <u>O</u> rdinateurs                                         |                                                       |                                 |                          |                              |                   |            |  |  |  |
| G Moniteurs                                                   | 🕻 Actions 💽 🕅                                         | ) 🖞 🌔 Q 🔍 🔒 -                   |                          |                              |                   |            |  |  |  |
| 윪 Matériels réseau                                            | NOM STATU                                             | T FABRICANT NUMÉRO DE SÉRIE     | TYPE MODÈLE              | SYSTÈME D'EXPLOITATION - NOM | LIEU              | DERNIÈRE   |  |  |  |
| •⊈ Peripherals                                                | WS-K212-01                                            | Lenovo                          | Tour ThinkCenter Edge 72 | Windows 11 Pro 64 bits       | Batiment K > K212 | 2025-02    |  |  |  |
| A                                                             | WS-K212-02                                            | Lenovo                          | Tour ThinkCenter Edge 72 | Windows 11 Pro 64 bits       | Batiment K > K212 | 2025-02    |  |  |  |
| Imprimantes                                                   | WS-K212-03                                            | Lenovo                          | Tour ThinkCenter Edge 72 | Windows 11 Pro 64 bits       | Batiment K > K212 | 2025-02    |  |  |  |
| Cartouches                                                    | WS-K212-04                                            | Lenovo                          | Tour ThinkCenter Edge 72 | Windows 11 Pro 64 bits       | Batiment K > K212 | 2025-02    |  |  |  |
| Consommables                                                  | WS-K212-05                                            | Lenovo                          | Tour ThinkCenter Edge 72 | Windows 11 Pro 64 bits       | Batiment K > K212 | 2025-02    |  |  |  |
| 0. Tálánhanas                                                 | WS-K212-06                                            | Lenovo                          | Tour ThinkCenter Edge 72 | Windows 11 Pro 64 bits       | Batiment K > K212 | 2025-02    |  |  |  |
| s relephones                                                  | WS-K212-07                                            | Lenovo                          | Tour ThinkCenter Edge 72 | Windows 11 Pro 64 bits       | Batiment K > K212 | 2025-02    |  |  |  |
| 😫 Baies                                                       | WS-K212-08                                            | Lenovo                          | Tour ThinkCenter Edge 72 | Windows 11 Pro 64 bits       | Batiment K > K212 | 2025-02    |  |  |  |
| II Châssis                                                    | WS-K212-09                                            | Lenovo                          | Tour ThinkCenter Edge 72 | Windows 11 Pro 64 bits       | Batiment K > K212 | 2025-02    |  |  |  |
|                                                               | WS-K212-10                                            | Lenovo                          | Tour ThinkCenter Edge 72 | Windows 11 Pro 64 bits       | Batiment K > K212 | 2025-02    |  |  |  |
|                                                               | WS-K212-11                                            | Lenovo                          | Tour ThinkCenter Edge 72 | Windows 11 Pro 64 bits       | Batiment K > K212 | 2025-02    |  |  |  |
| Équipements passifs                                           | WS-K212-12                                            | Lenovo                          | Tour ThinkCenter Edge 72 | Windows 11 Pro 64 bits       | Batiment K > K212 | 2025-02    |  |  |  |
| ? Unmanaged assets                                            | WS-K212-13                                            | Lenovo                          | Tour ThinkCenter Edge 72 | Windows 11 Pro 64 bits       | Batiment K > K212 | 2025-02    |  |  |  |
| ✓ Câbles                                                      | WS-K212-14                                            | Lenovo                          | Tour ThinkCenter Edge 72 | Windows 11 Pro 64 bits       | Batiment K > K212 | 2025-02    |  |  |  |
| a Cables                                                      | WS-K212-15                                            | Lenovo                          | Tour ThinkCenter Edge 72 | Windows 11 Pro 64 bits       | Batiment K > K212 | 2025-02    |  |  |  |
| Carte SIM éléments                                            | WS-K212-16                                            | Lenovo                          | Tour ThinkCenter Edge 72 | Windows 11 Pro 64 bits       | Batiment K > K212 | 2025-02    |  |  |  |
| 💩 Global                                                      | WS-K212-17                                            | Lenovo                          | Tour ThinkCenter Edge 72 | Windows 11 Pro 64 bits       | Batiment K > K212 | 2025-02    |  |  |  |
| Assistance v                                                  | WS-K212-18                                            | Lenovo                          | Tour ThinkCenter Edge 72 | Windows 11 Pro 64 bits       | Batiment K > K212 | 2025-02    |  |  |  |
| <b>B A U</b>                                                  | 20 V lignes / I                                       | bage                            |                          | De 1 à 18 sur 18 li          | gnes              |            |  |  |  |